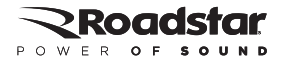

# MANUAL DE INSTRUÇÕES

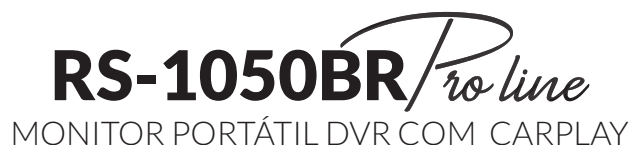

# FUNÇÕES BÁSICAS

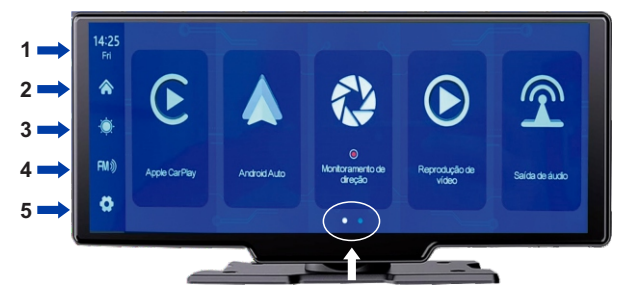

Clique, segure e arraste para as laterais para acessar as demais opções do menu

| ♠    | ${f e}$ |   |                             | lacksquare             | $\widehat{\mathbf{T}}$ | <b>I</b> | G  | *   | رلځ |
|------|---------|---|-----------------------------|------------------------|------------------------|----------|----|-----|-----|
| RII) |         |   | Monitoramento de<br>direção | Reprodução de<br>vídeo |                        |          |    |     |     |
| •    |         |   | •••                         |                        |                        |          |    | ••• |     |
|      | 6       | 7 | 8                           | 9                      | 10                     | 11       | 12 | 13  | 14  |

- 1. Data e Hora: Mostra o horário e data atual
- 2. Botão HOME: Clique para retornar a tela inicial (HOME)
- 3. Botão de brilho: Clique para ajustar o brilho da tela
- 4. Botão de volume: Clique para ajustar o volume
- 5. Ajustes: Clique para entrar nos ajutes de sistema
- 6. CARPLAY: Clique para acessar o Carplay
- 7. ANDROID AUTO: Clique para acessar o Android Auto
- 8. Monitoramento de direção: Clique para acessar as funções de DVR
- 9. Reprodução de vídeo: Clique para ver vídeos
- 10. Saída de audio: Clique para selecionar a saída de audio
- 11. Airplay: Clique para o espelhamento para IOS
- 12. Androidcast: Clique para o espelhamento ANDROID
- 13. Música Bluetooth: Clique para reproduzir música por Bluetooth
- 14. Clique para vídeo por WiFi

#### CARPLAY

Conforme mostrado na figura acima, clique no botão CarPlay para entrar na seleção Apple CarPlay, clique na opção [Gerenciamento de Bluetooth da interface e conecte-se ao Bluetooth do RS-1050BR Proline com o lphone, você pode abrir o aplicativo. Quando o RS-1050BR Pro Line estiver ligado, ela tentará se conectar automaticamente ao último telefone conectado (desligue o botão Wi-Fi para desconectar) O Apple CarPlay somente funciona em telefones IPHONE)

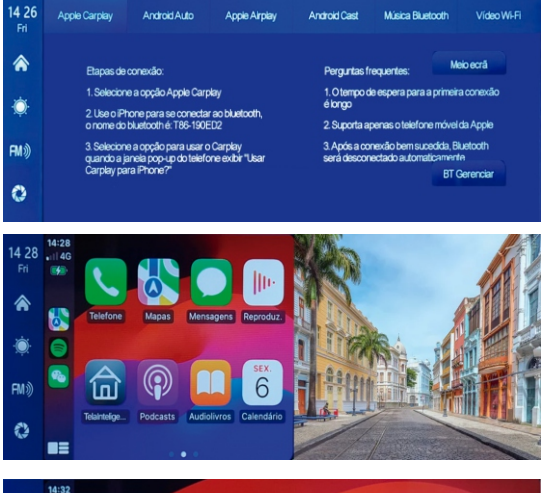

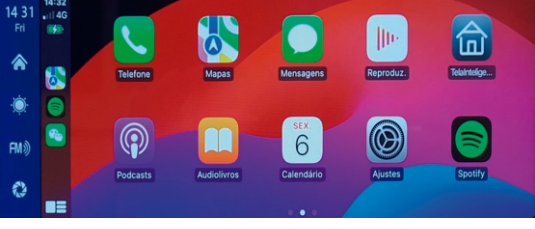

#### ANDROID AUTO

Ligue primeiro o Wi-Fi e o Bluetooth do celular ANDROID, depois selecione a opção ANDROID AUTOno RS-1050BR Pro Line, clique na opção BT Manage da interface, conecte o Bluetooth ao telefone, pronto, você pode abrir o aplicativo.

Após a substituição do smartphone, os dados de ligação do smatphone anterior conectado ao RS-1050BR Pro line serão apagados

00 01 Video WI-FI Accie Carplay Android Auto Anthoid Cast Misica Bustooth Apple Arplay Wed Maio acrã Baces de consido Percurtas frequentes 1. Selecione a opcilio Android Auto 1. Suporta apenas telefones Android 2. Use o telefone celuter para se conectar ao bluetooth o nome do bluetooth é: T86-190ED 2. Confirme se o aplicativo Automático e os os dependentes sác recorde \* **BT Gerenciar** 0 14:28 14 28 4 FM》 0 14:32 14 21 FM® 2 T

# 

O airplay da Apple pode transmitir vídeos, áudio e fotos do iPhone para o RS-1050BR Pro Line para reproduzir e assistir. É fundamentalmente diferente do Bluetooth sem fio. A portadora de transmissão é WiFi.

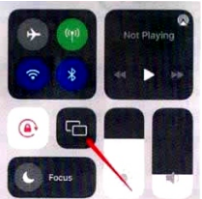

Selecione a tela inteligente no espelho da tela na central de controle do iPhone

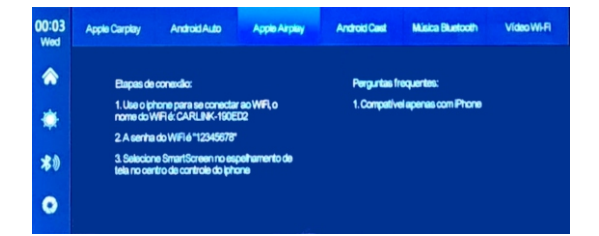

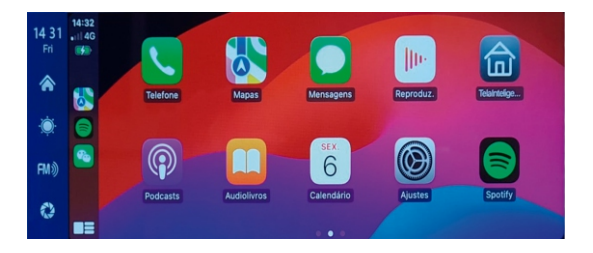

### ANDROID CAST

Você pode realizar o espelhamento do seu telefone celular ANDROID na tela do RS-1050BR Pro Line.

Você precisa escanear o código com seu celular que irá aparecer na tela da sua RS-1050BR Pro Line para baixar, instalar e executar o aplicativo "TCLINK!

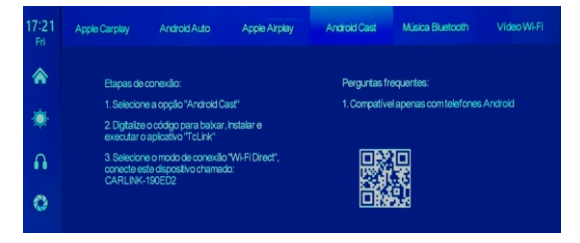

# 🖇 MÚSICA BLUETOOTH

Ligue primeiro o Wi-Fi e o Bluetooth do celular e selecione a opção Música Bluetoothem sua RS-1050BR Pro Line. Clique na opção **BT Gerenciar** na interface, conecte o Bluetooth ao celular e comece a tocar música. Os botões correspondem a Anterior **K**, Reproduzir/Pausar **e** Próximo **X** respectivamente.

Clique no botão Letras 🗐 para exibir as letras

| 17 21<br>Fri | Apple Carplay | Android Auto | Appie Airplay | Android Cast | Música Buetooth | Vídeo WI-FI |
|--------------|---------------|--------------|---------------|--------------|-----------------|-------------|
| ۲            |               |              | Não co        | onectado     |                 |             |
| ۲            |               |              |               |              |                 | - 000       |
| A            |               |              |               |              | . –             |             |
| 0            | ē             |              |               |              | BT              | Gerenciar   |

| 01 55<br>Wed | 5T Nome:             | T66-190ED2 🖌  |
|--------------|----------------------|---------------|
| ٨            | BT Interruptor:      |               |
| ٠            | Remoto:              | Não conectado |
| 40           | Desconectar:         | -             |
| 5            | Conexilo sutomática: |               |

Conforme mostrado na figura acima, clique no botão Bluetooth para ligar o dispositivo após entrar na interface Bluetooth. A página exibirá o nome do dispositivo, como T88-190ED2, e clique no botão Modificar para modificar o nome Bluetooth do dispositivo.

Selecione o nome do dispositivo com Bluetooth e o nome do dispositivo remoto do telefone aparecerá após a conexão ser bem-sucedida.

Neste momento, você pode reproduzir músicas do celular e outras funções.

Depois de conectar-se ao Bluetooth, você pode usar a função de chamada.

Clique no botão Desconectar el para desconectar ativamente o Bluetooth.

Após ligar o botão **Conexão Automática**, mesmo após o celular ser desconectado, a RS-1050BR Pro Line tentará conectar o telefone automaticamente.

Clique no botão Voltar 🔁 para retornar à página anterior.

# VÍDEO WIFI

Você precisa escanear o código com seu celular que irá aparecer na tela da sua RS-1050BR Pro Line para baixar e instalar o aplicativo, lígue a função Wi-Fi do celular, conectado ao nome do hotspot exibido na lateral da RS-1050BR Pro Line. Digite a senha 12345678 e aguarde até que o celular e a RS-1050BR Pro Line se conectem com sucesso.

Abra o aplicativo móvel (baixado e instalado em seu celular) e clique na posição da câmera abaixo. O celular exibirá a tela de visualização da câmera na máquina, e a máquina fechará qualquer operação e exibirá apenas a tela de visualização da câmera.

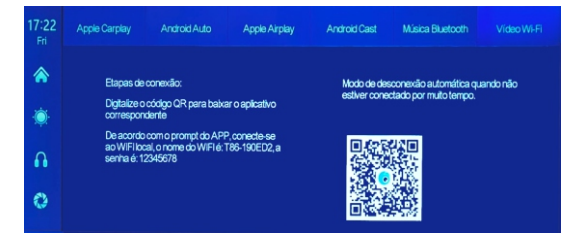

Conforme mostrado na figura acima, primeiro digitalize o código QR para baixar o aplicativo correspondente. Após o download, abra o aplicativo e siga as instruções do aplicativo para conectar-se ao Wi-Fi da RS-105BR Pro Line. Nome do Wi-Fi (do RS-1050BR Pro Line) e senha conforme mostrado na sua RS-1050BR Pro Line.

# 🚺 MONITORAMENTO DE DIREÇÃO (DVR)

Conforme mostrado na imagem abaixo, a página principal não exibirá a imagem da câmera. Você precisa clicar no botão DVR para visualizar a imagem da câmera. Quando um cartão é inserido, o sistema entra automaticamente no modo de vídeo e, quando gravado, os pequenos pontos vermelhos no botão de monitoramento de direção piscarão.

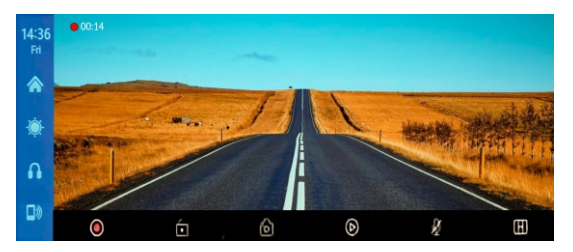

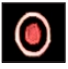

Iniciar gravação e clique novamente para interromper a gravação

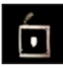

Bloqueie o vídeo por alguns minutos e os dados não serão excluídos

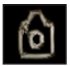

Clique para tirar uma fotografia com um clique

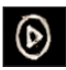

Visualizar os vídeos gravado

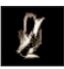

Ligar ou desligar a gravação de audio do microfone

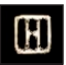

Clique para mudar a visualização das câmeras na tela

### 🔰 MONITORAMENTO DE DIREÇÃO (DVR)

| 17:33  |                                       | Vídeo em<br>loop      | Bioquear | Foto |  |  |
|--------|---------------------------------------|-----------------------|----------|------|--|--|
| Fri    |                                       | 20240906_173235CH1.TS |          |      |  |  |
|        | _                                     |                       |          |      |  |  |
| *      | l l l l l l l l l l l l l l l l l l l |                       |          |      |  |  |
| , etc. |                                       |                       |          |      |  |  |
| •      |                                       |                       |          |      |  |  |
| -      | •                                     |                       |          |      |  |  |
| _      | ► ► ∞∞∞∞∞∞ 🗊                          |                       |          |      |  |  |

Clique no botão de reprodução para entrar na interface de reprodução de vídeo. Você pode clicar em e para reproduzir o vídeo e reproduzi-lo à direita.

[frontal] vídeo em loop curto pela câmera frontal [traseiro] vídeo em loop curto pela câmera de ré [Bloquear] Clique no vídeo salvo após o bloqueio [Foto] Clique para ver as imagens feitas com a função para fotografar

Clique no botão (lixeira) para apagar algum arquivo

# SAÍDA DE AUDIO

Você pode utilizar 4 maneiras diferentes de saída de audio. Falantes, CarPlay/Auto, FM e Auxiliar)

#### SAÍDA DE AUDIO - Falantes

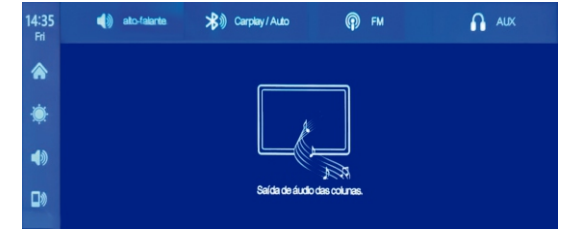

O som é reproduzido através dos falantes da RS-1050BR Pro Line

### SAÍDA DE AUDIO - Carplay/Auto

Selecione este modo e conecte-se ao CarPlay ou Android Auto para transmitir a tela. Você pode usar o Bluetooth do telefone para conectar-se diretamente ao Bluetooth original do carro. Depois que a conexão for bem-sucedida, todos os sons do dispositivo serão transmitidos para os falantes originais do carro, falando via Bluetooth.

Após selecionar este modo, o ícone de volume mudará para o ícone de transmissão Bluetooth, e o volume não pode ser ajustado no dispositivo, portanto o volume deve ser ajustado no som original do carro.

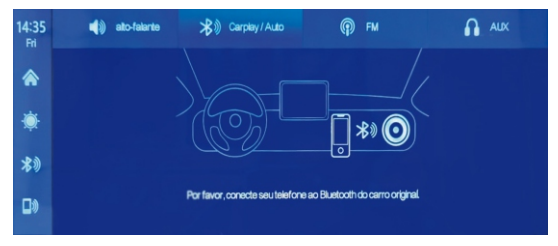

Requerimentos:

1. O rádio do carro têm que ter suporte a conexão Bluetooth.

2. Somente telefones habilitados para Carplay e Android Auto poderão utilizar este recurso de Carplay Bluetooth.

Neste modo, o usuário não precisa definir o canal de saída de áudio do celular no dispositivo Bluetooth original do carro. Sempre que entrar no carro, o som é enviado diretamente do celular para o Bluetooth do carro original, e você pode aproveitar a qualidade do som do carro original. BT para etapas de uso do CarPlay.

1. Selecione o modo no canal de áudio na tela inteligente.

2. Conecte-se ao modo CarPlay ou Android Auto com seu telefone.

3. Conecte-se ao Bluetooth do carro original com o Bluetooth do telefone celular.

Depois de concluir as 3 etapas acima, os dados de áudio ou chamada podem ser reproduzidos no aparelho de som original do carro

Depois de concluir as 3 etapas acima no telefone Android, se a música ainda estiver tocando no telefone, você precisará abrir a barra de status do telefone e mudar o canal de saída de áudio para a reprodução do Bluetooth do carro. Alternativamente, na configuração de Bluetooth do telefone, localize o dispositivo Bluetooth que foi conectado anteriormente ao Android Auto

#### SAÍDA DE AUDIO - Transmissor de FM

Após selecionar este modo, o modo de transmissão FM será ativado por padrão. Por exemplo, se a banda de transmissão FM do dispositivo estiver voltada para FM 106,00 Mhz (qualquer canal ocupado pode ser usado), o rádio do carro também sintonizamos a banda de recepção para o mesmo FM 106,0 Mhz. Depois que a conexão for bem-sucedida, todos os sons do dispositivo serão transmitidos para os alto-falantes originais do carro por meio de transmissão FM.

Depois de selecionar este modo, o ícone de volume se transformará em um ícone de transmissão FM, e o volume não pode ser ajustado neste dispositivo, portanto, o volume deve ser ajustado no carro original.

#### Não usar o cabo de alimentação original pode resultar na deterioração do sinal de transmissão FM ou perda de função.

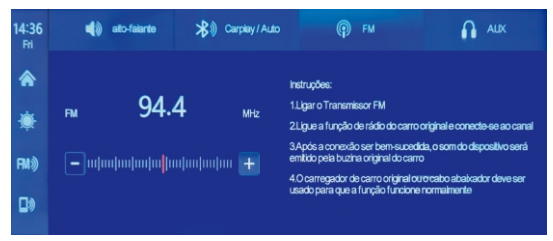

#### 👚 SAÍDA DE AUDIO - Auxiliar

Após selecionar este modo, o modo de saída AUX será ativado por padrão. Use o cabo de fonte de som AUX para conectar a tela inteligente ao carro original. Após a conexão ser bem-sucedida, todos os sons do dispositivo serão transmitidos para os alto-falantes originais do carro através do cabo da fonte de som AUX para reprodução.

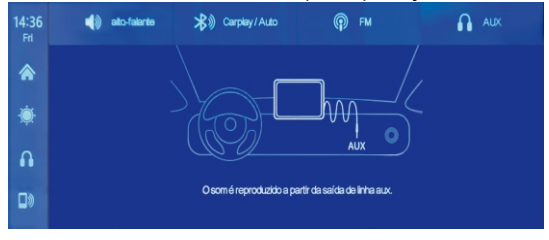

Depois de selecionar este modo, o ícone de volume se transformará em um ícone de saída auxiliar, e o volume não pode ser ajustado neste dispositivo, portanto, o volume deve ser ajustado no carro original.

#### CONFIGURAÇÕES

Clique no botão O no canto inferior esquerdo para entrar na interface de configuração 00 03 бнD Wed \*1 5 Clique para entrar nas configurações de Resolução resolução de gravação. Você poderá selecionar entre: 720P+720P/1080p+1080P/2.5K+720P Clique para entrar nas configurações de segmentação de vídeo, selecionando o tempo de cada gravação seguencial: Você poderá Gravador em Loop selectionar entre: 2 minutos / 3 minutos / 5 minutos Por padrão o sistema é de 3 minutos Som do vídeo Você pode habilitar ou desabilitar a gravação de audio do microfone do seu RS-105BR Pro Line Tom de lembrete Definir o tom dos lembretes Você pode definir a imagem como espelhada (invertida horizontalmente) ou não. Esta opção lhe Espelho de permite major flexibilidade na hora de instalar a imagem câmera Clique para definir a proteção de tela para: fechado / 10 segundos / 30 segundos / 1 minuto Protetor de tela depois a tela desliga automaticamente após inatividade, para voltar clique novamente na tela ou em um dos botões

| Controle de voz             | Você pode operar a sua RS-1050BR Pro Line<br>através de comandos de voz: Show rear camera<br>(mostrar câmera de ré), Turn on display (ligar a<br>tela), Turn off display (desligar a tela). |  |  |  |
|-----------------------------|----------------------------------------------------------------------------------------------------|--|--|--|
| Posição do<br>condutor      | Você poderá definir o lado em que os atalhos irão<br>aparecer na tela conforme o lado do condutor.<br>Direito ou esquerdo                                                                   |  |  |  |
| Calibração de linha reversa | Ver abaixo a calibração de linha                                                                                                    |  |  |  |
| Idioma                      | Clique para definir o idioma do sistema                                                                                                    |  |  |  |
| Configuração de<br>tempo    | Clique para ajustar data e hora                                                                                                    |  |  |  |
| Formato                     | Clique para formatar o cartão                                                                                                    |  |  |  |
| Redefinir                   | Clique para voltar as definições de fábrica                                                                                                    |  |  |  |
| Versão do<br>Firmware       | Mostra a versão do firmware do sistema                                                                                                    |  |  |  |

#### **CALIBRAÇÃO DA LINHA AUXILIAR**

Estacione o carro no meio da vaga de estacionamento, arraste manualmente o ajuste da posição da linha auxiliar de ré para cima, para baixo, para a esquerda e para a direita, de modo que a linha auxiliar de ré e a linha de estacionamento figuem niveladas com o solo.

Após ajustar a linha de reversão, clique para confirmar.

Usando a linha reversa, clique para confirmar

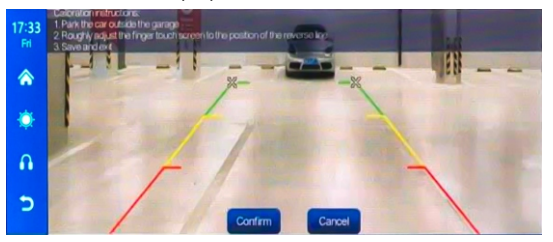

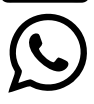

(45) 9106 6494 (Somente WhatsApp)

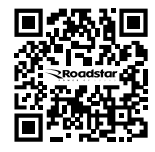

#### SAC@ROADSTARVENDAS.COM.BR

#### WWW.ROADSTARBRASIL.COM.BR

- DÚVIDAS E SUPORTE TÉCNICO
- ✓ CARPLAY E ANDROID AUTO SEM FIO
- ✓ SISTEMA DE GRAVAÇÃO DVR
- ✓ ENTRADA CARTÃO SD
- √Wi-Fi
- ✓ BLUETOOTH
- ✓ TRANSMISSOR DE FM
- ✓ CÃMERA AUXILIAR 180°
- ✓ CÂMERA FRONTAL
- ✓ COMANDOS POR VOZ
- ✓ TELA TOUCH SCREEN